**Miami-Dade County** 

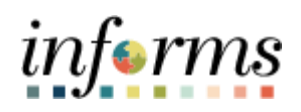

# **End-User Training Guide**

Course Code: FIN 213 Course: Reconcile and Approve P-Card Transactions

|                       | Course Overview                                                                                                    |
|-----------------------|----------------------------------------------------------------------------------------------------|
| Course<br>Description | This course provides a comprehensive review of the Review/Reconciliation and Approval Process for P-Card Transactions <del>.</del>               |
| ·                     | This course consists of the following modules:                                                                                                   |
|                       | <ul> <li>Module 1: Course Introduction</li> <li>Module 2: Reconcile and Approve P-Card Transactions</li> <li>Module 3: Course Summary</li> </ul> |
|                       |                                                                                                    |
| Training<br>Audiences | The following audience(s), by INFORMS Security role(s) are required to complete this course prior to being granted related INFORMS access:       |
|                       | <ul><li>Department P-Card Reconciler</li><li>Department P-Card Approver</li></ul>                                                                |
|                       |                                                                                                    |
| Prerequisites         | Participants are required to complete the following End-User Training courses prior to starting this course:                                     |
|                       | • ERP 101 – Overview of INFORMS                                                                                                    |
|                       | ERP 102 – INFORMS Navigation and Online Help                                                                                                    |
|                       |                                                                                                    |
| Delivery<br>Method    | This course is intended to be delivered through Instructor-led Training.                                                                         |
|                       |                                                                                                    |
| Estimated<br>Duration | The total duration of this course, when delivered through Instructor-led Training, is 3:00                                                       |

# **Table of Contents**

| Content                                             | Page |
|-----------------------------------------------------|------|
|                                                     |      |
| Module 1: Course Introduction                       | 4    |
| Module 2: Reconcile and Approve P-Card Transactions | 13   |
| Lesson 1: Overview of P-Card                        | 14   |
| Lesson 2: Review and Reconcile P-Card Transactions  | 20   |
| Lesson 3: Approve P-Card Transactions               |      |
| Module 3: Course Summary                            | 50   |

|        | Module 1: Course Introduction                                                                                                    |
|--------|----------------------------------------------------------------------------------------------------|
| Topics | This module covers the following topics:                                                                                                    |
|        | <ul> <li>Course Administration and Logistics</li> <li>Learning Objectives</li> <li>Roles and Responsibilities</li> <li>Navigation</li> <li>Purpose and Benefits of the Business Process</li> <li>The End-to-End Business Process</li> <li>Introduction to Demonstrations and Exercises</li> </ul> |

Course Administration and Logistics To receive credit for completing this course, which is necessary to be granted INFORMS access for performing related tasks in INFORMS, participants must:

- Actively participate in class, and ask questions as needed
- Please turn off cell phones, and refrain from the use of email and the Internet
- Take breaks as scheduled and return to the classroom promptly

Course Learning At the conclusion of this course, users will be able to: Objectives

- o Recognize the INFORMS P-Card capabilities
- o Review and Reconcile P-Card transactions
- Dispute P-Card transactions
- Approve P-Card transactions

Training Audience: The following roles are associated with this course and will play a part in conducting the related business processes for the County:

- Roles and Responsibilities
- **Department P-Card Reconciler:** The Reconciler is responsible for reconciling, disputing, and updating information and attaching supporting documentation in their P-Card transactions.
- **Department P-Card Approver**: Department P-Card Approver is responsible for reviewing transactions reconciled by the employee/s and approves them for final audit by Central Finance.

#### Navigation

Below are the steps to navigate to the Procurement Card Center, which will be used for navigation for most of the course.

1. Login to INFORMS and select: **Finance / Supply Chain (FSCM)** from the Home landing page.

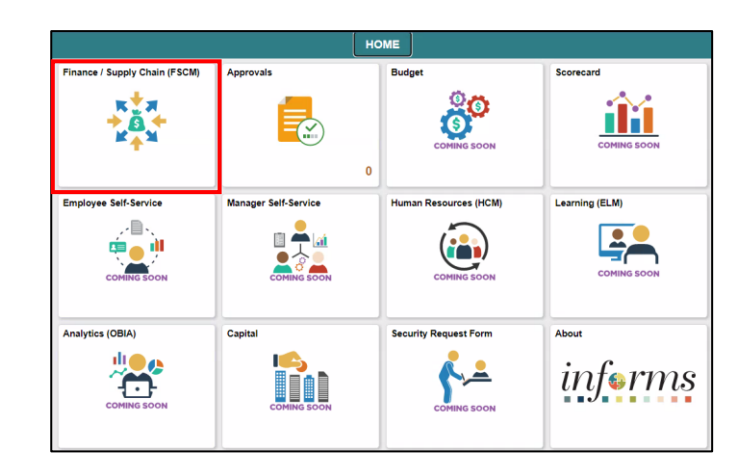

Select the Supply Chain Operations tile.

|                         | Finance / Supp      | ly Chain (FSCM)    |                           |
|-------------------------|---------------------|--------------------|---------------------------|
| Finance & Accounting    | Grants Management   | Customer Contracts | Supplier Administration   |
| ł                       |                     |                    |                           |
| Supply Chain Operations | Project Management  | Cash Management    | Credit to Cash Operations |
| <b>`</b>                | -                   |                    | ł                         |
| Asset Tracking          | Payables Operations |                    |                           |
| ,                       |                     |                    |                           |

3. Select the Procurement Card Center tile.

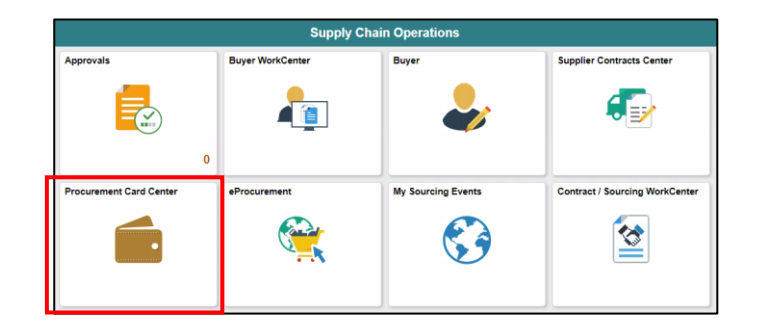

Purpose and The purpose and benefits of the Reconcile and Approve P-Card Transaction business process include: Benefits of the **Business** Process

- INFORMS will process daily Bank of America transaction files •
- Department user will be able to reconcile transactions daily •
- Department will have control of Chartfield changes at the transaction level •
- Departments can upload and attach supporting documentation needed for • Reconciliation/Review and Approvals
- Improve Records/Content Management (paperless process) •
- Employee data is associated with Cardholder information ٠

The End-to-End Business Process

# PCARD BUSINESS PROCESS

Department P-Card Reconciler

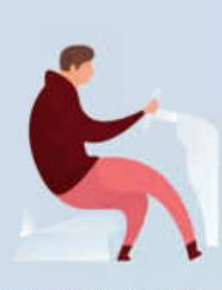

Department P-Card Reconciler

The Reconciler is responsible for reconciling, disputing, and updating information and attaching supporting documentation in their PCard transactions. Department P-Card Approver

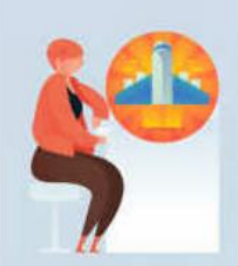

Department P-Card Approver

Department PCard Approver is responsible for reviewing transactions reconciled by the employees and approves them. Central P-Card Compliance Officer

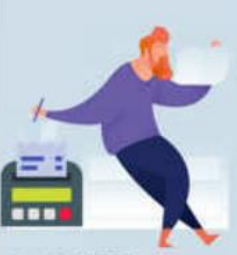

Central P-Card Compliance Officer

Central Finance PCard Officer reviews the department approved PCard transactions and verifies them for completion and approves transactions for payout.

Introduction to Demonstrations and Exercises You will take part in three levels of group and individual activities throughout this course: Instructor Demonstrations, Training Exercises, and Challenges. The definitions and descriptions of each are below.

#### Activity 1: Instructor Demo

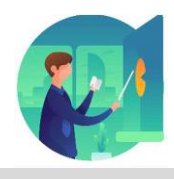

Instructor demonstration activities involve a walk-through of tasks and processes in INFORMS. Instructors will demonstrate how to perform these activities while users follow along.

You will determine how to perform an activity by following either the UPKs or data

Exercises individually or in groups, as directed by your instructor.

Activity 2: Training Activities

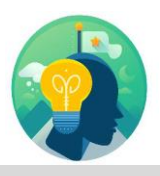

Activity 3: Training Exercises

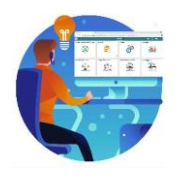

sheets, and by using the training materials as reference tools. You can perform Training

Learner Challenges do not contain step-by-step instructions. Instead, this is a self-led activity in which you will be provided the minimum amount of information required to perform a transaction. You also may refer to the provided data worksheet for this activity. This document provides all the information you need to complete the activity.

Module 1: Th Course • Introduction • Summary •

The following key concepts were covered in this module:

- Course Administration and Logistics
- Learning Objectives
- Roles and Responsibilities
- Navigation
- Purpose and Benefits of the Business Process
- The End-to-End Business Process
- Introduction to Demonstrations and Exercises
- Key Terms

|        | Module 2: Reconcile and Approve P-Card Transactions |
|--------|-----------------------------------------------------|
| Lesson | This module includes the following lessons:         |
|        | Overview of P-Card                                  |
|        | Review and Reconcile P-Card transactions            |
|        | Approve P-Card transactions                         |

|           | Lesson 1: Overview of P-Card                                  |
|-----------|---------------------------------------------------------------|
| Lesson 1: | At the conclusion of this lesson, users will be able to:      |
| Overview  | <ul> <li>Recognize the INFORMS P-Card capabilities</li> </ul> |

#### Lesson 1: Introduction

# PCARD BUSINESS PROCESS

Department P-Card Reconciler

5

Department P-Card Reconciler

The Reconciler is responsible for reconciling, disputing, and updating information and attaching supporting documentation in their PCard transactions. Department P-Card Approver

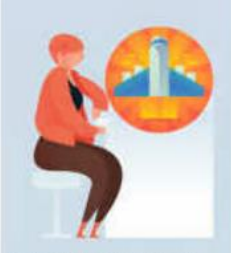

Department P-Card Approver

Department PCard Approver is responsible for reviewing transactions reconciled by the employees and approves them. Central P-Card Compliance Officer

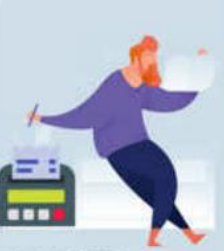

Central P-Card Compliance Officer

Central Finance PCard Officer reviews the department approved PCard transactions and verifies them for completion and approves transactions for payout.

# Key Terms

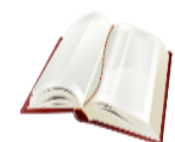

The following key terms are used in this module:

| Term                                    | Definition                                                                                                    |
|-----------------------------------------|----------------------------------------------------------------------------------------------------|
| Card Issuer                             | The Card Issuer is the Banking Institution that issues the P-Card (Bank of America, BOA).                                                                            |
| Proxy                                   | Proxy is the setup needed for anyone to have the authority to handle transactions for a specific credit card.                                                        |
| P-Card Reconciler                       | The Reconciler is responsible for reconciling, disputing, and updating information and attaching supporting documentation in their P-Card transactions.              |
| Transaction<br>amount                   | Transaction Amount is the amount charged to a credit card and posted to the monthly statement.                                                                       |
| Departments                             | Business Unit (Processing Department)                                                                                                    |
| Financial<br>Structure                  | Chartfields, previously known as index codes, sub-objects.                                                                                                    |
| P-Card Reviewer                         | The Reviewer can inquire and run queries on P-Card related transactions.                                                                                             |
| P-Card Approver                         | Department P-Card Approver is responsible for reviewing transactions reconciled by the employees and approves them.                                                  |
| Central P-Card<br>Compliance<br>Officer | Central Finance P-Card Compliance Officer reviews the department approved P-Card transactions and verifies them for completion and approves transactions for payout. |

Lecture 1: This lesson will review Overview of P-Card.

Overview of The Procurement Card (P-Card) feature supports credit card purchases, to include P-Card emergency purchases, travel airfare made by card-holding employees. This does not bypass any procurement policy and or procedures. It combines the ease and speed of charge cards with the high information content of paperless-based system, which is useful in both auditing and accounting.

No changes have been made to the current P-Card policies and procedures, compliance with the P-Card Policy and Procedures Manual, nor with AO-3-35, Purchasing Card Program.

By using the Procurement Card feature, the County will be able to:

- Automate process.
- Maintain the supporting documentation of the transaction for audit purposes.
- Control the level of information that is accessed by users.
- Manage the assignments of different P-Cards.
- Set up proxies.
- Define default accounting distributions.
- Increase efficiency in transaction processing.

The benefits of using the Procurement Card feature are:

- A reduction in P-Card reconciliation transaction time.
- Increased efficiency with concern to emergency acquisition of goods and/or services
- Simplification of transactions reconciliation

The following topics will be reviewed in this course:

- How to Review and Reconcile P-Card Transactions
- How to Dispute P-Card Transactions
- How to Approve P-Card Transactions

Lecture 1: Overview of P-Card

The below table displays the P-Card statuses available for the applicable Security roles and their definitions.

| Security Role                         | Status                  | Definition                                                                            |
|---------------------------------------|-------------------------|---------------------------------------------------------------------------------------|
| P-Card Reconciler                     | Initial to Staged       | This role must take an action on transactions with the                                |
|                                       |                         | Status of 'Initial'.                                                                  |
|                                       |                         | <b>Initial status</b> : This status will be displayed for new                         |
|                                       |                         | transactions loaded in INFORMS from the daily                                         |
|                                       |                         | statement.                                                                            |
|                                       |                         | <b>Staged status</b> : This status will be updated by the P-card                      |
|                                       |                         | Reconciler, from the 'Initial' status, once the transaction                           |
|                                       |                         | has been reviewed and reconciled by the P-Card holder                                 |
|                                       |                         | and/or Designee (Proxy).                                                              |
|                                       |                         | *This role can also update transaction in 'Staged' status,                            |
|                                       |                         | if the transaction needs updating, as requested by the P-                             |
|                                       |                         | Card Approver and/or Central Finance Compliance<br>Officer.                           |
| P-Card Approver                       | Staged to Verified      | This role must take an action on transactions with the                                |
|                                       | -                       | Status of 'Staged'.                                                                   |
|                                       |                         | Staged status: This status will be displayed for                                      |
|                                       |                         | transactions ready for Approval.                                                      |
|                                       |                         | Verified status: This status will be updated by the P-Card                            |
|                                       |                         | Approver, from the 'Staged' status, once the transaction                              |
|                                       |                         | has been reviewed and reconciled at the Department                                    |
|                                       | N/ 10 11                | level and is ready for Central Finance's verification.                                |
| Central Finance Compliance<br>Officer | Verified to<br>Approved | This role must take an action on transactions with the<br>Status of 'Verified'.       |
|                                       |                         |                                                                                       |
|                                       |                         | Verified status: This status will be displayed for                                    |
|                                       |                         | transactions that have been reviewed, approved at the                                 |
|                                       |                         | Gepartment level and ready for final approval by Central                              |
|                                       |                         | induce.                                                                               |
|                                       |                         | Approved status: This status will be updated by Central                               |
|                                       |                         | Finance, from the 'Verified' status, once the transaction                             |
|                                       |                         | has been reviewed and is ready for payment.                                           |
|                                       |                         | *This role can also change the status from Approved to                                |
|                                       |                         | Staged, if the transaction needs updating by the P-Card                               |
|                                       |                         | Reconciler and/or P-Card Approver.                                                    |
| All P-Card Roles                      | Closed                  | i his status will be displayed when the transaction has<br>been processed for payment |

# Lesson 1: Lesson Summary

Objectives Achieved Having completed the Overview of P-Card lesson, users should be able to:

Recognize the INFORMS P-Card capabilities

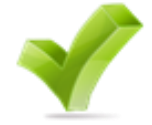

|           | Lesson 2: Review and Reconcile P-Card Transactions       |
|-----------|----------------------------------------------------------|
| Lesson 2: | At the conclusion of this lesson, users will be able to: |
| Overview  | Review & Reconcile P-Card Transactions                   |
|           | Dispute P-Card Transactions                              |

Review and Reconcile P-Card Transactions

Lecture 1: Review and Reconcile P-Card Transactions

INFORMS will receive a daily transaction file from Bank of America (BOA), users will be able to review all transactions made with the users P-Card. Once the transactions are reviewed, users and/or designees (proxies) will be able to reconcile transactions.

Reconciling a transaction is the first step in the beginning of the business process.

By reviewing the P-Card transactions, users are able to:

- Ensure all transactions are processed prior to the generation of the monthly bank statement
- Verify the transaction total
- Verify the transactions are valid

By Reconciling the P-Card transactions, users can:

- Update chartfield information
- Attach supporting documentation needed for approval
- Initiate the process for payment

Review P-Card transactions for a specific credit card

1. Navigation: Finance / Supply Chain (FSCM) > Supply Chain Operations > Procurement Card Center > Reconcile > Reconcile Statement

This page will display if user has access to only 1 role.

The page will display users credit card transactions.

| Reconcile Statement         Procurent Card Transactions           Review Disputes         Empl ID 00172355         Name Delgado, Yanisledy           Image: Card Number         Card Number         Card Provider         VISA           Image: Card Number         Status         Card Provider         VISA           Image: Card Number         Status         Card Provider         VISA           Image: Card Number         Image: Card Number         Image: Card Provider         VISA           Image: Card Number         Image: Card Number         Image: Card Provider         VISA           Image: Card Number         Image: Card Number         Image: Card Number         Image: Card Number           Image: Card Number         Image: Card Number         Image: Card Number         Image: Card Number           Image: Card Number         Image: Card Number         Image: Card Number         Image: Card Number           Image: Card Number         Image: Card Number         Image: Card Number         Image: Card Number           Image: Card Number         Image: Card Number         Image: Card Number         Image: Card Number           Image: Card Number         Image: Card Number         Image: Card Number         Image: Card Number           Image: Card Number         Image: Card Number         Image: Card Number         Image:                                                                                                    |   |   |      |                  |                      |
|----------------------------------------------------------------------------------------------------|---|---|------|------------------|----------------------|
| Image: Image: Im                   |   |   |      |                  |                      |
| Balk Statement           Transaction         Balling         Transaction         Currency           Trans         Trans         Trans         Trans         Merchant         Status         Transaction         Currency           1         I         03/13/2022         THRIFTY CAR RENTAL.ATL         Venfied         173.54         USD           2         I         03/13/2022         THRIFTY CAR RENTAL.ATL         Staged ~         173.53         USD           3         I         02/18/2022         DOLLAR RAC MSY         Initial ~         208.60         USD           4         I         02/12/2022         GAS MART #202717370086         Initial ~         11.70         USD                                                                                                    |   |   |      |                  |                      |
| IF Q.           Transaction         Currency           I         I         Trans Date         Merchant         Status         Transaction         Currency           1         I         03/13/2022         THRIFTY CAR RENTAL-ATL         Verified         173.54         USD           2         I         03/13/2022         THRIFTY CAR RENTAL-ATL         Staged ~         173.53         USD           3         I         02/16/2022         DOLLAR RAC MSY         Initial ~         2.08.60         USD           4         I         02/12/2022         GAS MART #202717370088         Initial ~         11.70         USD                                                                                                    |   |   |      |                  |                      |
| Transaction     Billing       Image: Section of the section of the section of                                 |   |   |      | 14 4             | 1-9 of 11            |
| Image: Image: |   |   |      |                  |                      |
| 1         I         03/13/2022         THRIFTY CAR RENTAL-ATL         Verified         173.54         USD           2         0         03/13/2022         THRIFTY CAR RENTAL-ATL         Staged ~         173.54         USD           3         0         02/18/2022         DOLLAR RAC MSY         Initial ~         208.60         USD           4         0         02/12/2022         GAS MART #202717370088         Initial ~         1170         USD                                                                                                    |   |   |      | Budget<br>Status | Chartfield<br>Status |
| 2         0.31/32022         THRIFTY CAR RENTAL-ATL         Staged         173.53         USD           3         0.02/18/2022         DOLLAR RAC MSY         Initial         208.60         USD           4         0.02/12/2022         GAS MART #2027/17370088         Initial         11.70         USD                                                                                                    |   | ø | 1    | Valid            | Valid                |
| 3         02/18/2022         DOLLAR RAC MSY         Initial         208 60         USD           4         02/12/2022         GAS MART #202717370098         Initial         11.70         USD                                                                                                    |   | 0 |      | Valid            | Valid                |
| 4 0 02/12/2022 GAS MART #2027/17370098 Initial - 11.70 USD                                                                                                    | - | Ø | .3   | Valid            | Valid                |
|                                                                                                    |   | 0 | 1    | Valid            | Valid                |
| 5 D 03/05/2022 HOMEWOOD SUITES CLEVELAND Initial • 636.50 USD                                                                                                    |   | 0 |      | Valid            | Valid                |
| 6 🗆 03/10/2022 EMBASSY SUITES 9532 Initial 🗸 53.70 USD                                                                                                    | - | Q |      | Valid            | Valid                |
| 7 🗆 03/09/2022 SATOFEE 4/052082500243 Initial 👻 25.00 USD                                                                                                    | - | 0 |      | Valid            | Valid                |
| 8 D 03/09/2022 SATOFEE 4062071171232 Initial - 22.05 USD                                                                                                    |   | 0 |      | Valid            | Valid                |
| 9 🗆 03/11/2022 CHEVRON #00301805 Initial 🕶 12.76 USD                                                                                                    | - | 0 | -13  | Valid            | Valid                |
|                                                                                                    |   |   |      |                  |                      |
| Select All Clear All Stage                                                                                                    |   |   | Vali | date Budget      |                      |
| Search Purchase Details Solit Line Distribution Template                                                                                                    |   |   |      |                  |                      |
| Save Notify Refrech                                                                                                    |   |   |      |                  |                      |

Lecture 1: Review and Reconcile P-Card Transactions This page will display if user has access to multiple security roles.

| Request Procurement Card | Reconcile Statement St | parch                                   |             |
|--------------------------|------------------------|-----------------------------------------|-------------|
| Review Bank Statement    | Role Name              | Department P-Card Reconciler            |             |
|                          | Employee II            | Department P-Card Approver              |             |
|                          | Name                   |                                         | Q.          |
| Reconcile Statement      | Card Issue             | r 🗸 🗸                                   |             |
| Review Disputes          | Card Numbe             | r                                       | ]           |
| Process Statements ~     | Transaction Numbe      | r                                       |             |
| Sector Suppliers         | Merchan                | t                                       | Exact Match |
|                          | Sequence Numbe         | r                                       |             |
| Reports V                | Line Numbe             | r                                       |             |
| Security ~               | Billing Date           | Q To Q                                  |             |
| Definitions V            | Statement Status       | s 🗸                                     |             |
|                          | Budget Status          | s 🗸 🗸                                   |             |
|                          | Chartfield Status      | s 🗸 🗸                                   |             |
|                          | Transaction Date       | е 05/16/2022 🗰 то 06/15/2022 🗰          |             |
|                          | Charge Type            | •                                       |             |
|                          | Posted Date            | то                                      |             |
|                          | Rows Per Page          | 50                                      |             |
|                          |                        | Auto Save When Scrolling Through Chunks |             |
|                          | Search                 | Clear                                   |             |

If user has more than one role, entering more data in the search fields will narrow down the search.

- 2. Select your Role Name from the drop-down menu Department P-Card Reconciler
- 3. Enter data in the following fields:
  - a. **Employee ID** Enter the employee ID of the card holder you are reconciling
  - b. Name Name of Card holder
  - c. Statement Status
  - d. Transaction Dates
- 4. Select Search

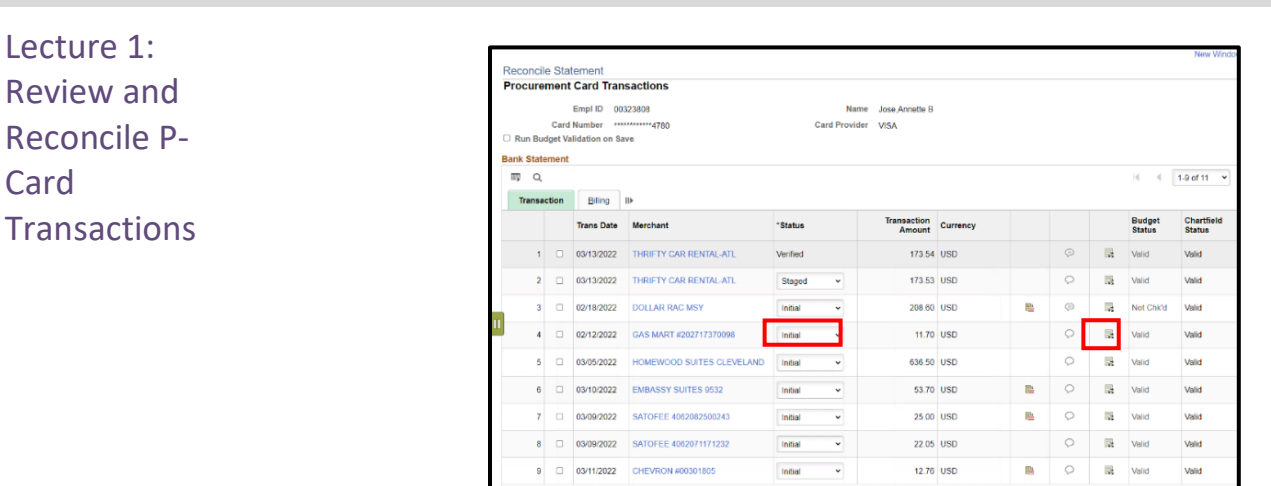

9 03/11/2022 CHEVRON #00301805

Purchase Details Save Notify Refresh

Clear All

#### Lesson 2: Review and Reconcile P-Card Transactions

Initial

Solit Line

.

Stage

Review the transaction lines.

- 5. Select the line where the status is Initial.
- 6. Select the **Distribution** icon (icon with 3 arrows) for the transaction being reviewed.

12.76 USD

Distribution Template

0

Valid

Validate Budget

Valid

|                      |           |                  |               |             |                      | ProCard A | ccount Distribution |            |            |                                |         | ×        |
|----------------------|-----------|------------------|---------------|-------------|----------------------|-----------|---------------------|------------|------------|--------------------------------|---------|----------|
|                      |           |                  |               |             |                      |           |                     |            |            |                                |         | Help     |
|                      |           | Lit              | ie 3          |             |                      |           | PO Qty              | 1.0000     |            |                                | UOI     | I EA     |
|                      |           | Billing Da       | te 03/14/2022 |             |                      | Billi     | ng Amount           | 208.60     | USD        | Unit Price                     | 2       | 00006.80 |
|                      |           | SpeedCha         | rt            | Q           |                      | Transac   | tion Unit Price     | 208 60000  |            | *Distribute By                 | Amount  | *        |
| Distrib<br>III<br>Ch | artfields | <u>D</u> etails/ | TaxAsset      | Information | <u>S</u> tatuses II▶ |           |                     |            | M          | <ul> <li>1-1 of 1 ∽</li> </ul> | ▶       | View All |
| Dist                 | Pe        | rcent            | Amount        | Currency    | *GL Unit             | Fund      | Dept                | *Account   | Grant      | PC Bus Unit                    | Project | - 1      |
|                      | 1         | 100.0000         | 208.60        | USD         | MDADE Q              | G1001 Q   | AD02010000 Q        | 5330520000 | NO-GRANT Q | ٩                              |         |          |
| •                    |           |                  |               |             |                      |           |                     |            |            |                                |         | •        |
|                      | эк        | Cancel           | Refresh       | 1           |                      |           |                     |            |            |                                |         |          |

- 7. Review the chartfields (update if the chartfield values are incorrect):
  - a. Fund
  - b. Dept
  - c. Account
  - d. Grant
  - e. PC Bus Unit (if applicable)
  - f. **Project** (if applicable)
  - g. Activity (if applicable)

**NOTE:** All Chartfields, on All transactions, must be reviewed and updated as needed. The default Account ID, pre-populated in the Account field must be updated to the correct account representing the goods and/or services being paid on the transaction. If the default Account is not updated the transaction will NOT Approved by Central Finance.

Lecture 1: Review and Reconcile P-Card Transactions

If the transaction must be split between multiple chartfields, user will scroll the bar to the right until the plus (+) and minus (-) sign are visible

|               |         |               |                |          |              | ProC | ard Account Di   | istribut | tion         |         |         |   |                |        |     | ×       |
|---------------|---------|---------------|----------------|----------|--------------|------|------------------|----------|--------------|---------|---------|---|----------------|--------|-----|---------|
|               |         |               |                |          |              |      |                  |          |              |         |         |   |                |        |     | Help    |
|               |         | Line 3        |                |          |              |      | PC               | O Qty    |              | 1.0000  |         |   |                |        | UOM | EA      |
|               | Billing | Date 03/14/20 | 22             |          |              |      | Billing Amount   | t        |              | 208.60  | USD     |   | Unit Price     |        | 208 | 60000   |
|               | Speed   | Chart         | Q,             |          |              | To   | ansaction Unit P | rice     | 208          | 3.60000 |         |   | *Distribute By | Amount |     | ~       |
| Distributions |         |               |                |          |              |      |                  |          | 200          |         |         |   |                |        |     |         |
| ΞQ            |         |               |                |          |              |      |                  |          |              |         |         |   | 1-1 of 1 ×     | > >    | IV  | iew All |
| Chartfielde   | Dota    | ile/Tax Acc   | at Information | Statucor |              |      |                  |          |              |         |         |   |                |        |     |         |
| Chartifields  | Dera    | IIIS/ IdX ASS | at miormation  | Statuses |              |      |                  |          |              |         |         |   |                |        |     |         |
| Fund Affil    |         | Grant Affil   | Affiliate      |          | ChartField 1 |      | ChartField 2     |          | ChartField 3 |         | Product |   | Location       |        |     |         |
|               | ۹       |               | ٩              | Q        |              | ٩    |                  | ۹        |              | ۹       |         | ۹ | ٩              |        | +.  | -       |
| 4             |         |               |                |          |              |      |                  |          |              |         |         |   |                |        |     | •       |
| ок            | Cancel  | Refresh       |                |          |              |      |                  |          |              |         |         |   |                |        |     |         |

9. Select the plus (+) sign.

8. Select OK

| efsuat.miamidade.gov says    |           |
|------------------------------|-----------|
| Enter number of rows to add: |           |
| 1                            |           |
|                              | OK Cancel |

- 10. In the pop-up box, user will be able to select the number of rows needed to be added. Each row represents the entry of a different chartfield.
- 11. If only one more row is needed leave as default 1
- 12. Select **OK**

#### Lecture 1: Review and Reconcile P-Card Transactions

|              |                       |                    |                |                | ProCard A      | ccount Distribution |              |            |                | ×         |
|--------------|-----------------------|--------------------|----------------|----------------|----------------|---------------------|--------------|------------|----------------|-----------|
|              |                       |                    |                |                |                |                     |              |            |                | Help      |
|              | Lin                   | e 3                |                |                |                | PO Qty              | 1.0000       |            |                | UOM EA    |
|              | Billing Dat           | e 03/14/2022       |                |                | Billi          | ng Amount           | 208.60       | JSD        | Unit Price     | 208.60000 |
|              | SpeedCha              | rt                 | Q,             |                | Transac        | tion Unit Price     | 208.60000    |            | *Distribute By | Amount 🗸  |
| Distribution | 16                    |                    |                |                |                |                     |              |            |                |           |
|              |                       |                    |                |                |                |                     |              | 4          | 1-2 of 2 Y     | View All  |
|              |                       |                    |                |                |                |                     |              |            | 1-2012         |           |
| Chartfie     | Ids <u>D</u> etails/T | ax <u>A</u> sset I | nformation Sta | tuses ∥⊧       |                |                     |              |            |                |           |
| Dist         | Percent               | Amount             | Currency       | *GL Unit       | Fund           | Dept                | *Account     | Grant      | PC Bus Unit    | Project   |
| 1            | 100.0000              | 208.60             | USD            | MDADE Q        | G1001 <b>Q</b> | AD02010000 Q        | 5330520000 Q | NO-GRANT Q | ٩              |           |
|              |                       | L L                | USD            | MDADE <b>Q</b> | G1001 Q        | AD02010000 <b>Q</b> | 5330520000 Q | NO-GRANT Q | ٩              |           |
| <            |                       |                    | •              |                |                |                     |              |            |                | •         |
| ок           | Cancel                | Refresh            |                |                |                |                     |              |            |                |           |
|              |                       |                    |                |                |                |                     |              |            |                |           |

- 13. The Second row is added and the chartfields are copied from the first row
- 14. Enter the correct **amount** for both rows.
- 15. (Optional) Select the Refresh Button to see the breakdown
  - a. The Percent field will update automatically based on the amounts entered.
- 16. Review and update the chartfields
  - a. Fund
  - b. Dept
  - c. Account
  - d. Grant
  - e. PC Bus Unit (if applicable)
  - f. Project (if applicable)
  - g. Activity (if applicable)

17. Select OK.

| insa  | ction | Billing    | ll>                       |          |   |                       |          |   |            |        |                  |                      |           |
|-------|-------|------------|---------------------------|----------|---|-----------------------|----------|---|------------|--------|------------------|----------------------|-----------|
|       |       | Trans Date | Merchant                  | *Status  |   | Transaction<br>Amount | Currency |   |            |        | Budget<br>Status | Chartfield<br>Status | Redistrib |
| 1     | •     | 03/13/2022 | THRIFTY CAR RENTAL-ATL    | Verified |   | 173.54                | USD      |   | P          | -5     | Valid            | Valid                | Yes       |
| 2     |       | 03/13/2022 | THRIFTY CAR RENTAL-ATL    | Staged   | ~ | 173.53                | USD      |   | Q          |        | Valid            | Valid                | Yes       |
| 3     |       | 02/18/2022 | DOLLAR RAC MSY            | Initial  | * | 208.60                | USD      | • | $\bigcirc$ |        | Not Chk'd        | Valid                | Yes       |
| 4     |       | 02/12/2022 | GAS MART #202717370098    | Initial  | ~ | 11.70                 | USD      |   | 0          | 2      | Valid            | Valid                | No        |
| 5     |       | 03/05/2022 | HOMEWOOD SUITES CLEVELAND | Initial  | ~ | 636.50                | USD      |   | 0          |        | Valid            | Valid                | No        |
| 6     |       | 03/10/2022 | EMBASSY SUITES 9532       | Initial  | ~ | 53.70                 | USD      |   | 0          | .5     | Valid            | Valid                | No        |
| 7     |       | 03/09/2022 | SATOFEE 4062082500243     | Initial  | ~ | 25.00                 | USD      |   | 0          | -2     | Valid            | Valid                | No        |
| 8     |       | 03/09/2022 | SATOFEE 4062071171232     | Initial  | ~ | 22.05                 | USD      |   | 0          |        | Valid            | Valid                | No        |
| 9     |       | 03/11/2022 | CHEVRON #00301805         | Initial  | ~ | 12.76                 | USD      |   | 0          | .2     | Valid            | Valid                | No        |
|       | 4     |            |                           |          |   |                       |          |   |            |        |                  |                      |           |
| elect | All   |            | Clear All                 | Stage    |   |                       |          |   |            | Valida | ate Budget       |                      |           |
|       |       | Purchas    | e Details Sol             | lit Line |   | Distribution Temp     | lato     |   |            |        |                  |                      |           |

Lecture 1: Review and Reconcile P Card Transactions

18. The **Redistrib** field will now be updated to 'YES'.

19. Select the **Comment Bubble**, in order to add comments for the Approver.

|                                |                          | ProCard Con | iments |        |                               |    |        |        |      |
|--------------------------------|--------------------------|-------------|--------|--------|-------------------------------|----|--------|--------|------|
| Line 4                         | Description<br>Reference |             |        |        |                               |    |        |        | Hel  |
| Transaction Line               | Comments                 |             |        | Q      | $I = \mathbb{H}^{\mathbb{C}}$ | 10 | of 1 👻 | ) - )i | View |
|                                |                          |             |        |        |                               |    |        |        |      |
| Comments:<br>Enter comments he | re                       | <br>        | Status | Active | •                             |    |        |        | + •  |
| Comments:<br>Enter comments he | re                       |             | Status | Active | ~                             |    |        |        | + .  |

20. Enter a comment

- a. Comments can be the justification of the transaction
- b. The reason for the additional chartfields
- c. Other necessary information

To add an attachment, an attachment can be a receipt, memo, and/or any other document needed to verify the transaction.

21. Select Attach.

|             | File Attachment | ×    |
|-------------|-----------------|------|
|             |                 | Help |
| Choose File | No file chosen  |      |
| Upload      | Cancel          |      |
|             |                 |      |
| 4           |                 | ۱.   |

- 22. Select Choose File.
- 23. Select the documentation from file.
- 24. Select Upload.
- 25. Select OK.

Lecture 1: Review and Reconcile P Card Transactions

| Run Bud  | Card | Empl ID 00<br>Number *** | 1323808<br>4780           | Na<br>Card Provid | me Jose,Annette B<br>der VISA |          |          |            |       |                  |                    |
|----------|------|--------------------------|---------------------------|-------------------|-------------------------------|----------|----------|------------|-------|------------------|--------------------|
| nk State | ment | indation of              | ave                       |                   |                               |          |          |            |       |                  |                    |
| Q        |      |                          |                           |                   |                               |          |          |            |       | н 🕴              | 1-9 of 11          |
| Transac  | tion | Billing                  | II>                       |                   |                               |          |          |            |       |                  |                    |
|          |      | Trans Date               | Merchant                  | *Status           | Transaction<br>Amount         | Currency |          |            |       | Budget<br>Status | Chartfie<br>Status |
| 1        |      | 03/13/2022               | THRIFTY CAR RENTAL-ATL    | Verified          | 173.54                        | USD      |          | ø          |       | Valid            | Valid              |
| 2        |      | 03/13/2022               | THRIFTY CAR RENTAL-ATL    | Staged •          | 173.53                        | USD      |          | Q          | 5     | Valid            | Valid              |
| 3        |      | 02/18/2022               | DOLLAR RAC MSY            | Initial 🗸         | 208.60                        | USD      | -        | ø          |       | Not Chk'd        | Valid              |
| 4        |      | 02/12/2022               | GAS MART #202717370098    | Initial 🗸         | 11.70                         | USD      |          | Q          |       | Valid            | Valid              |
| 5        |      | 03/05/2022               | HOMEWOOD SUITES CLEVELAND | Initial 🗸         | 636.50                        | USD      |          | Q          |       | Valid            | Valid              |
| 6        |      | 03/10/2022               | EMBASSY SUITES 9532       | Initial 🗸         | 53.70                         | USD      |          | Q          |       | Valid            | Valid              |
| 7        |      | 03/09/2022               | SATOFEE 4062082500243     | Initial ~         | 25.00                         | USD      | <b>B</b> | Q          | -     | Valid            | Valid              |
| 8        |      | 03/09/2022               | SATOFEE 4062071171232     | Initial •         | 22.05                         | USD      |          | $\bigcirc$ |       | Valid            | Valid              |
| 9        |      | 03/11/2022               | CHEVRON #00301805         | Initial •         | 12.76                         | USD      | R        | Q          |       | Valid            | Valid              |
|          | 4    |                          |                           |                   |                               |          |          | -          |       |                  | _                  |
| Select / | AII  |                          | Clear All                 | Stage             |                               |          |          |            | Valid | ate Budget       |                    |

To validate the Budget manually:

- 26. Select the Transaction row that has been reviewed, chartfields updated and attachments added
- 27. Verify the Budget Status shows Not Chk'd
  - a. Batch jobs will run throughout the day to automatically validate budgets.
- 28. Select Validate Budget
- 29. **Budget Status** will change to Valid or Not Valid (if there is an error with the chartfield values)

The **SPLIT LINE** functionality is available; however, the County is not using **Split Line** at this time.

**NOTE:** <u>This SPLIT LINE process is different</u> from the splitting of the chartfields on the distribution icon. Instead of having the one transaction, the system will now show the merchant with multiple transactions (2). **Once this option is used it CANNOT be reversed and this option is not RECOMMENDED.** 

Lecture 1: Review and Reconcile P Card Transactions

Once the transaction has been reviewed and reconciled, user will change the status from Initial to Stage. This step is needed to start the approval process by the Department P-Card Approver.

|           | 0               | Empl ID 00      | 0323808                   | N         | ame Jose,Annette B    |          |   |         |       |                  |           |
|-----------|-----------------|-----------------|---------------------------|-----------|-----------------------|----------|---|---------|-------|------------------|-----------|
| Run Bud   | Caro<br>Iget Vi | alidation on Sa | ave 4780                  | Card Prov | ider VISA             |          |   |         |       |                  |           |
| ink State | ment            |                 |                           |           |                       |          |   |         |       |                  |           |
| π, Q      |                 |                 |                           |           |                       |          |   |         |       | 4 4              | 1-9 of 12 |
| Transac   | tion            | Billing         | II•                       |           |                       |          |   |         |       |                  |           |
|           |                 | Trans Date      | Merchant                  | "Status   | Transaction<br>Amount | Currency |   |         |       | Budget<br>Status | Chart     |
| 1         |                 | 03/13/2022      | THRIFTY CAR RENTAL-ATL    | Verified  | 173.54                | USD      |   | ø       |       | Valid            | Valid     |
| 2         |                 | 03/13/2022      | THRIFTY CAR RENTAL-ATL    | Staged ~  | 173.53                | USD      |   | 0       |       | Valid            | Valid     |
| 3         |                 | 02/18/2022      | DOLLAR RAC MSY            | Staged ~  | 108.60                | USD      |   | $\odot$ |       | Valid            | Valid     |
| 4         |                 | 02/18/2022      | DOLLAR RAC MSY            | Staged    | 100.00                | USD      |   | 0       | 4     | Valid            | Valid     |
| 5         |                 | 02/12/2022      | GAS MART #202717370098    | Initial 🗸 | 11.70                 | USD      |   | 0       | -     | Valid            | Valid     |
| 6         |                 | 03/05/2022      | HOMEWOOD SUITES CLEVELAND | Initial 🗸 | 636.50                | USD      |   | 0       |       | Valid            | Valid     |
| 7         |                 | 03/10/2022      | EMBASSY SUITES 9532       | Initial 🗸 | 53.70                 | USD      | - | 0       | 1     | Valid            | Valid     |
| 8         |                 | 03/09/2022      | SATOFEE 4062082500243     | Initial 🗸 | 25.00                 | USD      |   | 0       | -     | Valid            | Valid     |
| 9         |                 | 03/09/2022      | SATOFEE 4062071171232     | Initial 👻 | 22.05                 | USD      |   | 0       | -     | Valid            | Valid     |
|           | 4               |                 |                           |           |                       |          |   |         |       |                  |           |
| Delect    |                 |                 | Clear All                 | Stage     |                       |          |   |         | Valid | ate Budget       |           |

- 29. Under **Status**, Select **Staged** from the drop down.
- 30. Select Save.

Lecture 2: Dispute P-Card Transactions

When the statement is loaded in INFORMS, users will be able to review all transactions made with the users P-Card. In the event a transaction is incorrect, the user has the ability to dispute the transaction.

Disputing the transaction does not create any G/L entries. This process is solely to track disputed charges to ensure the disputes are processed by the bank.

\*\*Disputing transaction(s) in INFORMS does not report back to Finance or Bank of America Users must contact the banking institution to report the disputed transaction(s).\*\*

1. Navigation: Finance / Supply Chain (FSCM) > Supply Chain Operations > Procurement Card Center > Reconcile > Reconcile Statement

| Reconcile Statement     |             |                    |                   |          |             |                                 |
|-------------------------|-------------|--------------------|-------------------|----------|-------------|---------------------------------|
| Procurement Card Transa | ctions      |                    |                   |          |             |                                 |
| Empl ID 0032380         | 8           | Name Jose,Anne     | tte B             |          |             |                                 |
| Card Number *********   | **4780      | Card Provider VISA |                   |          |             |                                 |
| ank Statement           |             |                    |                   |          |             |                                 |
| ■ Q                     |             |                    |                   |          | Ì           | <ul> <li>I-9 of 12 ▼</li> </ul> |
| Iransaction Billing     |             |                    |                   |          |             |                                 |
| Reference               | Description | Billing Date       | Billing<br>Amount | Currency | Prepaid Ref | Dispute Amount                  |
| 1                       | MS0086866   | 04/14/2022         | 173.54            | USD      | 2022041404  | 0.00                            |
| 2                       |             | 04/14/2022         | 173.53            | USD      | 2022041404  | 0.00                            |
| 3                       |             | 03/14/2022         | 108.60            | USD      | 2022031401  | 108.60                          |
| 4                       |             | 03/14/2022         | 100.00            | USD      | 2022031401  | 100.00                          |
| 5                       |             | 04/14/2022         | 11.70             | USD      | 2022041403  | 0.00                            |
| 6                       |             | 04/14/2022         | 636.50            | USD      | 2022041404  | 0.00                            |
| 7                       |             | 03/14/2022         | 53.70             | USD      | 2022031401  | 0.00                            |
| 8                       |             | 03/14/2022         | 25.00             | USD      | 2022031401  | 0.00                            |
| 9                       |             | 04/14/2022         | 22.05             | USD      | 2022041404  | 0.00                            |
| Select All              | Clear All   | Stage              |                   |          | Validate    | Budget                          |
| earch Purchase Deta     | ails Split  | Line Distribution  | Template          |          |             |                                 |
| Sava Notify Pafrash     |             |                    |                   |          |             |                                 |

- 2. Select the Billing Tab
- 3. Locate the incorrect transaction
- 4. Enter a Description for the transaction you are disputing
- 5. Under **Dispute Amount** enter the full amount of the Billing Amount.
  - a. The entire amount must be entered NOT a portion of the transaction.

#### Lecture 2: Dispute P-Card Transactions

| Run Buo  | Card<br>Iget Va | Empl ID 00<br>Number ***<br>alidation on Sa | 1323808<br>*********************************** | Na<br>Card Provi | me Jose,Annette B<br>der VISA |          |       |       |                  |          |
|----------|-----------------|---------------------------------------------|------------------------------------------------|------------------|-------------------------------|----------|-------|-------|------------------|----------|
| nk State | ment            |                                             |                                                |                  |                               |          |       |       |                  |          |
| n, q     | _               |                                             |                                                |                  |                               |          |       |       | 4 4              | 1-9 of 1 |
| Transa   | tion            | <u>B</u> illing<br>Trans Date               | Merchant                                       | *Status          | Transaction<br>Amount         | Currency |       |       | Budget<br>Status | Chart    |
| 1        |                 | 03/13/2022                                  | THRIFTY CAR RENTAL-ATL                         | Verified         | 173.54                        | USD      | ø     |       | Valid            | Valid    |
| 2        |                 | 03/13/2022                                  | THRIFTY CAR RENTAL-ATL                         | Staged ~         | 173.53                        | USD      | 0     |       | Valid            | Valid    |
| 3        |                 | 02/18/2022                                  | DOLLAR RAC MSY                                 | Initial ~        | 108.60                        | USD      | P     |       | Valid            | Valid    |
| 4        |                 | 02/18/2022                                  | DOLLAR RAC MSY                                 | Initial ~        | 100.00                        | USD      | 0     |       | Valid            | Valid    |
| 5        | •               | 02/12/2022                                  | GAS MART #202717370098                         | Initial ~        | 11.70                         | USD      | 0     |       | Valid            | Valid    |
| 6        |                 | 03/05/2022                                  | HOMEWOOD SUITES CLEVELAND                      | Initial ~        | 636.50                        | USD      | 0     |       | Valid            | Valid    |
| 7        |                 | 03/10/2022                                  | EMBASSY SUITES 9532                            | Initial ~        | 53.70                         | USD      | <br>0 |       | Valid            | Valid    |
| 8        |                 | 03/09/2022                                  | SATOFEE 4062082500243                          | Initial ~        | 25.00                         | USD      | 0     |       | Valid            | Valid    |
| 9        |                 | 03/09/2022                                  | SATOFEE 4062071171232                          | Initial 🗸        | 22.05                         | USD      | 0     |       | Valid            | Valid    |
|          | <               |                                             |                                                |                  |                               |          |       |       |                  |          |
| Select   | AJI             |                                             | Clear All                                      | Stage            | 1                             |          |       | Valid | ate Budget       |          |

- 6. Select the Transaction Tab.
- 7. Leave status as Initial.
- 8. Select the **Comment Bubble**, in order to add comments.
  - a. If previous comments exist, select the plus (+) sign.

|                    |           | ProCard Comments |           |                     |
|--------------------|-----------|------------------|-----------|---------------------|
|                    |           |                  |           | Help                |
| Line 4             | Reference |                  |           |                     |
| Transaction Line C | comments  |                  | Q   H A 1 | I of 1 v Dia View A |
| Comments:          |           | Status           | Active ~  | + -                 |
|                    |           |                  |           |                     |
| Associated Docu    | ment      |                  | _         |                     |
| Attachmen          | t         | Attach           | View      | Delete              |
|                    |           |                  |           |                     |

9. **DO NOT** select the **Delete** button as all entries are to be retained for historical and audit purposes

To add an attachment 10. Select **Attach** 

Lecture 2: Dispute P-Card Transactions

|             | File Attachment | ×    |
|-------------|-----------------|------|
|             |                 | Help |
| Choose File | No file chosen  |      |
| Upload      | Cancel          |      |
| •           |                 | •    |

- 11. Select Choose File
- 12. Select the documentation from file
- 13. Select Upload
- 14. Select **OK**
- 15. Select Save

Lecture 2: Dispute P-Card Transactions

To review disputed transactions and to mark collected once the bank has corrected the transaction.

Marking the disputed transaction as **collected** does not create any G/L entries, this is solely to track disputed transactions and when the refund process has occurred by the bank.

#### 1. Navigation: Finance / Supply Chain (FSCM) > Supply Chain Operations > Procurement Card Center > Reconcile > Review Disputes

This page will display if user has access to only 1 role.

The page will display users credit card transaction (s) that are marked as disputed and 'pending to collect'

| Reconcile ^     | Review Disputes<br>Procurement Card | l Transac        | tions          |             |                  |            |                       |          |          |
|-----------------|-------------------------------------|------------------|----------------|-------------|------------------|------------|-----------------------|----------|----------|
| Review Disputes | Transactions with Disp              | oute             |                |             |                  |            |                       |          |          |
|                 | Transaction Bi                      | lling <u>C</u> e | Dispute Amount | Card Number | Description      | Trans Date | Transaction<br>Amount | Currency | Merchant |
|                 | 0                                   | ø                | 11.70          | *****5460   | Dispute_UAT Test | 02/12/2022 | 11.70                 | USD      | GAS MART |
|                 | Save Notify                         |                  |                |             |                  |            |                       |          |          |

## Lesson 2: Dispute P-Card Transactions

Lecture 2: Dispute P-Card Transactions

This page will display if user has access to multiple roles.

| Reconcile           |                        |                       |            |             |
|---------------------|------------------------|-----------------------|------------|-------------|
|                     | Review Disputes Search |                       |            |             |
| Reconcile Statement | Role Name              | Department P-Card Rec | conciler 🗸 |             |
| Review Disputes     | Employee ID            | Q                     |            |             |
| Review Disputes     | Name                   |                       |            | Q           |
|                     | Card Issuer            |                       | ~          |             |
|                     | Card Number            |                       |            | ]           |
|                     | Transaction Number     |                       |            | ]           |
|                     | Merchant               |                       |            | Exact Match |
|                     | Sequence Number        |                       |            |             |
|                     | Line Number            |                       |            |             |
|                     | Billing Date           | ٩                     | To Q       |             |
|                     | Statement Status       | ~                     |            |             |
|                     | Budget Status          | ~                     |            |             |
|                     | Chartfield Status      | ~                     |            |             |
|                     | Transaction Date       |                       | То         |             |
|                     | Charge Type            | ~                     |            |             |
|                     | Posted Date            |                       | То         |             |
|                     | Search                 | Clear                 |            |             |

If user has more than one role, entering more data will narrow down the search.

- 2. Select your Role Name from the drop-down, Department P-Card Reconciler
- 3. Enter data in the following fields:
  - a. Employee ID
  - b. Name
  - c. Statement Status
  - d. Transaction Dates
  - e. Select Search

# Lesson 2: Dispute P-Card Transactions

#### Lecture 2: Dispute P-Card Transactions

| Review Disputes<br>Procurement C | ard Transac        | tions          |             |                  |            |                       |          |                        |
|----------------------------------|--------------------|----------------|-------------|------------------|------------|-----------------------|----------|------------------------|
| Transactions with D              | Dispute<br>Billing | ardholder II»  |             |                  |            |                       |          | I€ € 1-1 of            |
| Collected                        |                    | Dispute Amount | Card Number | Description      | Trans Date | Transaction<br>Amount | Currency | Merchant               |
|                                  | Ģ                  | 11.70          | *****5460   | Dispute_UAT Test | 02/12/2022 | 11.70                 | USD      | GAS MART #202717370098 |
| Save Notify                      |                    |                |             |                  |            |                       |          |                        |

- 4. Under the Transaction Tab
- 5. Locate the **disputed amoun**t
- 6. Mark the transaction as **Collected**, by selecting the checkbox for the disputed transaction line.
- 7. Select Save

|               | Lesson 2: Training Activity 1                                                                                                    |
|---------------|----------------------------------------------------------------------------------------------------|
| Demonstration | The Instructor will now demonstrate how to execute the business process through the INFORMS training environment.                                                                               |
|               |                                                                                                    |
| Scenario      | Employee purchase for service/goods.                                                                                                    |
|               |                                                                                                    |
| Instructions  | This activity will be performed individually; you must complete it on your classroom workstation using the INFORMS training environment. Your Instructor will tell you how to log into INFORMS. |
|               | You will determine how to perform the activity by following the data sheet, and by using the training materials as reference tools.                                                             |
|               | There are Instructors in the room to assist if you have questions.                                                                                                    |

## Lesson 2: Training Exercise

2. Can the chartfields be changed/updated on each transaction?

Debrief

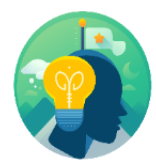

1. Can receipts be attached to P-Card transactions during reconciliation?

3. Will disputing a transaction process an entry in GL?

4. Will disputing a transaction process an entry in the bank system?

# Lesson 2: Lesson Summary

#### Objectives Achieved

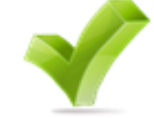

- Having completed the Review & Reconcile P-Card Transactions lesson, users should be able to:
- Review & Reconcile P-Card Transactions
- Dispute P-Card Transactions

|           | Lesson 3: Approve P-Card Transactions                    |
|-----------|----------------------------------------------------------|
| Lesson 3: | At the conclusion of this lesson, users will be able to: |
| Overview  | Approve P-Card Transactions.                             |

Lecture 1: Approve P-Card Transactions

P-Card

Transactions

The P-Card transaction Approval process is to ensure the Department P-Card Reconciler has reviewed and validated the transactions presented on the bank statement. This is the second step of the business process.

The Department P-Card Approver will only be able to approve the transactions that have been reviewed by the Department P-Card Reconciler (P-Card Holder or designee).

As the Department P-Card Approver, this user has the ability to:

- Ensure all transactions that are ready for approval have been reviewed and reconciled
- Verify the transaction total
- Review comments and supporting documentation provided by the P-Card Reconciler
- Review and update the chartfields
- Attach additional supporting documentation needed to comply with the P-Card Policy and Procedures and AO 3-35, Purchasing Card Program for final review by Central Finance.
- Not Approve Transactions and **Notify** (via the Notify button) the Reconciler of any changes needed.
- 1. Navigation: Finance / Supply Chain (FSCM) > Supply Chain Operations > Procurement Card Center > Reconcile > Reconcile Statement

Lecture 1: Approve P-Card Transactions

**NOTE**: If the user has only one (1) security role then the landing page will be the same as below, the user will not have to select a **Role Name** and any of the prompts from the reconcile search page.

|          | Card    | Empl ID 003<br>Number | 323808<br>******4780   | Car       | Name<br>d Provider | Jose,Annette B<br>VISA |          |   |               |           |            |        |
|----------|---------|-----------------------|------------------------|-----------|--------------------|------------------------|----------|---|---------------|-----------|------------|--------|
| nk State | aget Va | alidation on Sa       | ve                     |           |                    |                        |          |   |               | < < 1.5   | 2 of 2 👻 🗼 | ⊨ I vi |
| Transa   | ction   | Billing               | ⊪                      |           |                    |                        |          |   |               |           |            |        |
|          |         | Trans Date            | Merchant               | *Status Ψ |                    | Amount                 | Currency |   |               | Status    | Status     | Redis  |
| 1        |         | 03/13/2022            | THRIFTY CAR RENTAL-ATL | Staged    | ~                  | 173.53                 | USD      | ø |               | Valid     | Valid      | Yes    |
| 2        |         | 02/18/2022            | DOLLAR RAC MSY         | Staged    | •                  | 108.60                 | USD      | ۲ |               | Not Chk'd | Valid      | Yes    |
|          | 4       |                       |                        |           |                    |                        |          |   |               |           |            |        |
|          |         |                       |                        |           |                    |                        |          |   | de Balantes P | udant     |            |        |

- 2. Select Role Name from the drop-down Department P-Card Approver
- 3. Select Statement Status from the drop down to Staged
- 4. By selecting Staged, the P-Card Approver will only see all the transactions that are ready for their approval
  - a. Other statuses are viewable by the P-Card Approver, but only the Status that is set to Staged can be approved
- 5. Verify the **Transaction Date** has the correct date range. If the dates are incorrect, update the dates
- 6. Select Search

This page will display if user has access to more than one security role.

|   | Request Procurement Card |   | Reconcile Statement Se | earch                                                      |       |
|---|--------------------------|---|------------------------|------------------------------------------------------------|-------|
| ٦ | Review Bank Statement    |   | Role Name              | · ·                                                        |       |
| ų | Reconcile                | ^ | Employee ID            | Department P-Card Approver<br>Department P-Card Reconciler |       |
|   | Reconcile Statement      |   | Card Issuer            | er 🗸                                                       |       |
|   | Review Disputes          |   | Card Number            | er                                                         |       |
| ı | Process Statements       | ~ | Transaction Number     | er                                                         |       |
|   | Preferred Suppliers      |   | Merchant               | Exact Exact I                                              | Match |
|   |                          |   | Sequence Number        | er                                                         |       |
|   | Reports                  | ~ | Line Number            | er                                                         |       |
| I | Security                 | ~ | Billing Date           | te Q To Q                                                  |       |
|   | Definitions              | ~ | Statement Status       | is Staged V                                                |       |
|   |                          |   | Budget Status          | 15 🗸                                                       |       |
|   |                          |   | Chartfield Status      | IS 🗸                                                       |       |
|   |                          |   | Transaction Date       | te 01/17/2022 📰 То 06/21/2022 📰                            |       |
|   |                          |   | Charge Type            | •                                                          |       |
|   |                          |   | Posted Date            | te To 🗰                                                    |       |
|   |                          |   | Rows Per Page          | je 50                                                      |       |
|   |                          |   |                        | Auto Save When Scrolling Through Chunks                    |       |
|   |                          |   | Search                 | Clear                                                      |       |

#### Lecture 1: Approve P-Card Transactions

- 7. Select the line that will be approved, status must be **Staged.**
- 8. Select the **comment bubble**, in order to review comments provided by the P-Card Reconciler.

|                                 | ProCard Comments      | ×         |
|---------------------------------|-----------------------|-----------|
| Line 1 Description<br>Reference |                       | Help      |
| Transaction Line Comments       | Q    4 4 1 of 1 ~ > > | View A    |
| Comments:                       | Status Active ~       | + -       |
| Enter comments here             |                       | <u>//</u> |
| Associated Document Attachment  | Attach View Delete    |           |
| OK Cancel Refresh               |                       |           |

- 9. Select View to review any attachments provided by the P-Card Reconciler.
- 10. Select the Plus (+) sign to add any additional comments
  - a. **DO NOT** delete any comments for historical information and audit purposes.
- 11. Enter comment
- 12. Select OK

#### Lecture 1: Approve P-Card Transactions

|                        | ient   | Card Tran      | sactions               |                             |                  |          |   |     |            |           |            |         |
|------------------------|--------|----------------|------------------------|-----------------------------|------------------|----------|---|-----|------------|-----------|------------|---------|
|                        | E      | Empl ID 003    | 23808                  | Nam                         | e Jose,Annette B |          |   |     |            |           |            |         |
| C                      | Card M | Number ****    | 4780                   | Card Provide                | r VISA           |          |   |     |            |           |            |         |
| ≀un Budg               | et Val | lidation on Sa | ve                     |                             |                  |          |   |     |            |           |            |         |
| k Statem               | nent   |                |                        |                             |                  |          |   |     |            |           |            |         |
| I Q                    |        |                |                        |                             |                  |          |   |     |            | 1.        | 2 of 2 👻 🕨 | N   Vie |
| Transacti              | ion    | Billing        | IIN                    |                             |                  |          |   |     |            |           |            |         |
| manaacu                |        | Timila         | ir .                   |                             |                  |          |   |     |            |           |            |         |
|                        |        | Trans Date     | Merchant               | *Status ₩                   | Amount           | Currency |   |     |            | Status    | Status     | Redist  |
| 1                      |        | 03/13/2022     | THRIFTY CAR RENTAL-ATL | Staged ~                    | 173.53           | USD      |   | ø   |            | Valid     | Valid      | Yes     |
|                        |        | 02/18/2022     | DOLLAR RAC MSY         | Staged ~                    | 108.60           | USD      | 1 | ø   |            | Not Chk'd | Valid      | Yes     |
| 2                      |        |                |                        |                             |                  |          |   |     |            |           |            |         |
| 2                      |        |                |                        | Staged                      |                  |          |   |     |            |           |            |         |
| 2                      |        |                |                        | Staged<br>Verified          |                  | -        |   |     |            |           |            |         |
| 2<br>(4)<br>Select All |        |                | Clear All              | Staged<br>Verified<br>Stage | Verify           |          |   | · · | /alidate B | udget     |            |         |

- 13. Select the line that has been Reconciled and reviewed
- 14. Change status from Staged to Verified

Verify that the **budget status** is **Valid**, if **budget status** is **Not Chk'd** 

|                         | nent   | Card Tran      | sactions               |               |                       |          |   |    |            |                  |                      |         |
|-------------------------|--------|----------------|------------------------|---------------|-----------------------|----------|---|----|------------|------------------|----------------------|---------|
|                         | 0      | Empl ID 003    | 23808                  | Name          | Jose,Annette B        |          |   |    |            |                  |                      |         |
|                         | Card I | Number ****    | 4780                   | Card Provider | VISA                  |          |   |    |            |                  |                      |         |
| in Budg                 | get Va | lidation on Sa | ve                     |               |                       |          |   |    |            |                  |                      |         |
| Staten                  | nent   |                |                        |               |                       |          |   |    |            |                  |                      |         |
| Q                       |        |                |                        |               |                       |          |   |    |            | 4 4 13           | 2 of 2 👻 🕨           | ▶   Vie |
| ransact                 | tion   | Billing        | 11                     |               |                       |          |   |    |            |                  |                      |         |
|                         |        | Trans Date     | Merchant               | *Status ♥     | Transaction<br>Amount | Currency |   |    |            | Budget<br>Status | Chartfield<br>Status | Redist  |
|                         |        | 03/13/2022     | THRIFTY CAR RENTAL-ATL | Staged ~      | 173.53                | USD      |   | ø  |            | Valid            | Valid                | Yes     |
| 1                       |        |                |                        |               |                       |          |   | -  | 1773       |                  | 10.00                |         |
| 1                       |        | 02/18/2022     | DOLLAR RAC MSY         | Verified ~    | 108.60                | USD      |   | Ø  | 142        | Not Chk'd        | Valid                | Yes     |
| 1                       |        | 02/18/2022     | DOLLAR RAC MSY         | Verified      | 108.60                | USD      | B | ¢  |            | Not Chk'd        | Valid                | Yes     |
| 1<br>2<br>3<br>Select A |        | 02/18/2022     | DOLLAR RAC MSY         | Verified ~    | 108.60<br>Verify      | USD      | • | ¢, | Validate E | Not Chk'd        | Valid                | Yes     |

To validate the Budget manually:

#### 15. Select Validate Budget

- a. **Budget Status** will change to Valid or Not Valid (if there is an error with the chartfield values)
- b. Batch jobs will run throughout the day to automatically validate budgets.
- 16. Select Save

#### Lecture 1: Approve P-Card Transactions

|                  | ment    | Card Tran      | sactions                                |                 |                       |          |            |   |            |                  |                      |           |
|------------------|---------|----------------|-----------------------------------------|-----------------|-----------------------|----------|------------|---|------------|------------------|----------------------|-----------|
|                  |         | Empl ID 003    | 23808                                   | Name            | Jose,Annette B        |          |            |   |            |                  |                      |           |
|                  | Card    | Number ****    | *************************************** | Card Provider   | VISA                  |          |            |   |            |                  |                      |           |
| J Run Bu         | dget Va | lidation on Sa | Ve                                      |                 |                       |          |            |   |            |                  |                      |           |
| Jank Stat        | ement   |                |                                         |                 |                       |          |            |   |            |                  |                      |           |
| ≡; Q             |         |                |                                         |                 |                       |          |            |   |            | ₹ ₹ 13           | 2 of 2 👻 🕨           | View A    |
| Transa           | ction   | Billing        | Þ                                       |                 |                       |          |            |   |            |                  |                      |           |
|                  |         | Trans Date     | Merchant                                | *Status <i></i> | Transaction<br>Amount | Currency |            |   |            | Budget<br>Status | Chartfield<br>Status | Redistrib |
|                  | 2       | 03/13/2022     | THRIFTY CAR RENTAL-ATL                  | Staged ~        | 173.53                | USD      |            | ø |            | Valid            | Valid                | Yes       |
| 1                |         |                |                                         |                 |                       | USD      | <b>E</b> . |   |            | Not Child        | Valid                | Yes       |
| 1                |         | 02/18/2022     | DOLLAR RAC MSY                          | Staged ~        | 108.60                | 030      | C          | ~ | 045        | NUCCINC          | • and                | 100       |
| 2                | •       | 02/18/2022     | DOLLAR RAC MSY                          | Staged ~        | 108.60                | 030      | t al       | ~ | 045        | NOT CHILD        | Valia                | 105       |
| 1<br>2<br>Select | Ali     | 02/18/2022     | DOLLAR RAC MSY                          | Staged ~        | 108.60<br>Verify      |          |            |   | /alidate B | udget            |                      |           |

- 17. Select the **Distribution Icon** (icon with 3 arrows) to review the chartfield values are correct
  - 1. If Chartfield Values are incorrect, the approver has the ability to:
    - i. Update\_to the correct values OR
    - ii. Not update and NOTIFY the Reconciler of the updates needed.
- \*Any updates done by the Approver should be noted in the Comments Field.

|                               |                          | ProCard A | ccount Distribution |                     |            |                                | ×         |
|-------------------------------|--------------------------|-----------|---------------------|---------------------|------------|--------------------------------|-----------|
|                               |                          |           |                     |                     |            |                                | Help      |
| Line 2                        |                          |           | PO Qty              | 1.0000              |            |                                | UOM EA    |
| Billing Date 03/14/2022       |                          | Billi     | ing Amount          | 108.60 US           | D          | Unit Price                     | 208.60000 |
| SpeedChart                    | Q                        | Transac   | ction Unit Price    | 108 60000           |            | *Distribute By                 | Amount ~  |
| Distributions                 |                          |           |                     |                     | H          | <ul> <li>1-1 of 1 ¥</li> </ul> | View All  |
| Chartfields Details/Tax Asset | Information Statuses III |           |                     |                     |            |                                |           |
| Dist Percent Amount           | Currency ~GL Unit        | Fund      | Dept                | *Account            | Grant      | PC Bus Unit                    | Project   |
| 1 100.0000 108.60             | USD MDADE C              | G1001 Q   | AD02010000 Q        | 1067000000 <b>Q</b> | NO-GRANT Q | ٩                              |           |
| <u>(</u>                      |                          |           |                     |                     |            |                                | •         |
| OK Cancel Refresh             |                          |           |                     |                     |            |                                |           |

#### 18. Select **OK**

If the Approver finds any discrepancies when reviewing the transaction, they can decide not to Approve the Transaction and advise the Reconciler via the selection of the **Notify** button. The status of this transaction will remain as Staged and not updated to Verified

Lecture 1: Approve P-Card Transactions

\*\*To notify a user of any changes needed to be made, follow the below steps.

|         |         | Empl ID 003              | 23808                                    | Name                 | Jose,Annette B        |          |   |      |                    |                      |        |
|---------|---------|--------------------------|------------------------------------------|----------------------|-----------------------|----------|---|------|--------------------|----------------------|--------|
| _       | Card    | Number ****              | ********4780                             | Card Provider        | VISA                  |          |   |      |                    |                      |        |
| un Bud  | lget Va | lidation on Sa           | ve                                       |                      |                       |          |   |      |                    |                      |        |
| k State | ment    |                          |                                          |                      |                       |          |   |      |                    |                      |        |
| Q       |         |                          |                                          |                      |                       |          |   |      | N N 1-3            | 2 of 2 👻 🕨           | I Vie  |
|         |         |                          |                                          |                      |                       |          |   |      |                    |                      |        |
| Transac | tion    | Billing                  | 11>                                      |                      |                       |          |   |      |                    |                      |        |
|         |         | Trans Date               | Merchant                                 | ^Status <del>⊽</del> | Transaction<br>Amount | Currency |   |      | Budget<br>Status   | Chartfield<br>Status | Redist |
|         |         |                          |                                          |                      |                       |          | 0 |      |                    |                      |        |
| 1       |         | 03/13/2022               | THRIFTY CAR RENTAL-ATL                   | Staged ~             | 173.53                | USD      | 9 | - 12 | Valid              | Valid                | Yes    |
| 1       |         | 03/13/2022<br>02/18/2022 | THRIFTY CAR RENTAL-ATL DOLLAR RAC MSY    | Staged ~<br>Staged ~ | 173.53                | USD      | 0 |      | Valid<br>Not Chk'd | Valid                | Yes    |
| 1       |         | 03/13/2022<br>02/18/2022 | THRIFTY CAR RENTAL-ATL<br>DOLLAR RAC MSY | Staged               | 173.53                | USD      | ø |      | Valid<br>Not Chk'd | Valid                | Yes    |
| 1       |         | 03/13/2022<br>02/18/2022 | THRIFTY CAR RENTAL-ATL                   | Staged ~             | 173.53                | USD      | Ø |      | Valid<br>Not Chk'd | Valid                | Yes    |

1. Select the **Notify** button

| Type names or en<br>Click LOOKUP RE | ail addresses in the To, CC, or BCC fields,<br>CIPIENT to search for a name. Click DEL! | using a semi-colon as a separator.<br>VERY OPTIONS to view or cha <u>nge the method of th</u> e send. |  |
|-------------------------------------|-----------------------------------------------------------------------------------------|----------------------------------------------------------------------------------------------------|--|
| Notification De                     | ails                                                                                    | Lookup Recipient                                                                                      |  |
| To:                                 |                                                                                         |                                                                                                    |  |
| CC:                                 |                                                                                         | Delivery Options                                                                                      |  |
| BCC:                                |                                                                                         |                                                                                                    |  |
| Priority:                           | ~                                                                                       |                                                                                                    |  |
| Subject:                            | <enter here="" subject=""></enter>                                                      | ×                                                                                                    |  |
| Template:                           | Workflow Notification                                                                   | ×                                                                                                    |  |
|                                     | Priority: %NotificationPriority                                                         | •                                                                                                    |  |
|                                     | Data Sont: 2022 06 16                                                                   | <i>i i i i i i i i i i</i>                                                                            |  |
| wessage:                            |                                                                                         | ~                                                                                                    |  |
|                                     |                                                                                         |                                                                                                    |  |

2. Select Lookup Recipient

#### Lecture 1: Approve P-Card Transactions

| Name:       manja         Search       Search         Search       Search         B       Q       Manjarres, Vicky         To       cc       bcc       Recipient         B       Q       Manjarres, Vicky       E201599         C       Imanjarres, Vicky       E201599         C       Imanjarres, Karen M       T0140285@miamidade.gov       T0140285         D       Imanjarres, Karen M       Change_me@oracle.com       E304811         Imanjarres, Maren M       change_me@oracle.com       E315267         Imanjarres, Karen M       change_me@oracle.com       E304811         Imanjarres, Karen       Change_me@oracle.com       E315267         Imanjarres, Karen       Change_me@oracle.com       E315267         Imanjarres, Karen       Change_me@oracle.com       E315267         Imanjarres, Karen       Change_me@oracle.com       E315267         Imanjarres, Karen       Change_me@oracle.com       E315267         Imanjarres, Karen       Change_me@oracle.com       E315267         Imanjarres, Karen       Change_me@oracle.com       E315267         Imanjarres, Maren       Change_me@oracle.com       E315267         Imanjarres, Maren       Change_me@oracle.com       <                                                                                                    |                |          |         |                 |                              | Send Notification      |                |            |
|----------------------------------------------------------------------------------------------------|----------------|----------|---------|-----------------|------------------------------|------------------------|----------------|------------|
| Recipient Search         Name:       manjares         Search         Search                                                                                                    |                |          |         |                 |                              |                        |                | Не         |
| Name: manja   Search                                                                                                    | ooku           | ıp Ad    | dress   | \$              |                              |                        |                |            |
| Name:       menja         Search       Search         Search       Search         Call       Search         Call       Call       Recipient       Email Address       User ID         Call       Call       Manjarres,Vicky       E201599         Call       Manjarres,Karen M       T0140285@miamidade.gov       T0140285         Manjarres,Karen M       Change_me@oracle.com       E304811         Manjarres,Karen M       change_me@oracle.com       E315267         Manjarres, Karen       Change_me@oracle.com       E304811         Manjarres, Karen       change_me@oracle.com       E304811         Manjarres, Karen       change_me@oracle.com       E304811         Manjarres, Karen       change_me@oracle.com       E304811         Manjarres, Vicky       E201599       E201599                                                                                                    | Recipi         | ient Se  | arch    |                 |                              |                        |                |            |
| Search                                                                                                    | Nar            | ne:      | ma      | inja<br>Se arak |                              |                        |                |            |
| Image: Constraint of the service of the service of the |                |          |         | Search          |                              |                        |                |            |
| Image: Second Results     Image: Second Results                                                                                                    |                |          |         |                 |                              |                        |                |            |
| To       cc       bcc       Recipient       Email Address       User ID         Image: Image: Im                                                                                           | arch           | Result   | ts      |                 |                              | 14                     | <br>1-9 of 9 🗙 | Viev       |
| Image: Section of the prime of the prime of the prim                    | То             | cc       | bcc     |                 | Recipient                    | Fmail Address          | User ID        | r r)   100 |
| Manjarres, Karen M         T0140285@miamidade.gov         T0140285           Manjarres, Karen M         Manjarres, Karen M         MD_EX_DPT_APRVR2           Manjarres, Karen M         Manjarres, Karen M         E304811           Manjarres, Karen M         Change_me@oracle.com         E304811           Manjarres, Karen M         Manjarres, me@oracle.com         E304811           Manjarres, Karen         KARENM         KARENM           Manjarres, Karen         KARENM         E304811           Manjarres, Karen         change_me@oracle.com         E304811           Manjarres, Karen         Manjarres, me@oracle.com         E304811           Manjarres, Karen         Change_me@oracle.com         E304811           Manjarres, Karen         Manjarres, me@oracle.com         E304811           Manjarres, Karen         Manjarres, me@oracle.com         E304811                                                                                                    |                | 0        |         | ê               | Maniarres.Vicky              | Linairian              | E201599        |            |
| Image: Strain of the Constraint of the Constraint of                     |                |          |         | ê               | Maniarres.Karen M            | T0140285@miamidade.gov | T0140285       |            |
| Image: Interpreter interpreter inte                    |                | 0        | 0       | å               | Maniarres.Karen M            | ······                 | MD EX DP       | PT APRVR2  |
| Image: Strate in the strate in the strate                    |                |          |         | ê               | Manjarres,Karen M            | change_me@oracle.com   | E304811        |            |
| Image: State of the state of the state                     |                |          |         | ê               | Manjarres, Juliana           | change me@oracle.com   | E315267        |            |
| Image::::::::::::::::::::::::::::::::::::                                                                                                    |                |          |         | å               | Manjarres, Karen             | 0.01.9                 | KARENM         |            |
| Image: Strategy of the second second seco      |                | 0        | 0       | ê               | Manjarres, Karen             | change me@oracle.com   | E304811        |            |
| Manjarres, Vicky     E201599                                                                                                    |                |          |         | å               | Manjarres, Juliana           | change_me@oracle.com   | E315267        |            |
| Add to Daniniant List                                                                                                    |                |          |         | ô               | Manjarres Vicky              | Grango_notestatestate  | E201599        |            |
|                                                                                                    | Ada            | d to Dar | siniont | Liet            |                              |                        | 220,000        |            |
|                                                                                                    | <b>≀eci</b> pi | ient Lis | st      |                 |                              |                        |                |            |
| Recipient List                                                                                                    | To:            |          | Manja   | arres,Ka        | aren <mark>M/T0140285</mark> | 1                      |                |            |
| To: Manjarres,Karen M/T0140285                                                                                                    | CC:            | :        |         |                 |                              |                        |                |            |
| Recipient List       To:     Manjarres,Karen M/T0140285       CC:     ////////////////////////////////////                                                                                                    | BC             | C:       |         |                 |                              |                        |                |            |
| Manjarres,Karen M/T0140285           CC:           BCC:                                                                                                    | -              |          |         |                 |                              | 1                      |                |            |

- 3. Under **Recipient Search**, enter the last name first, in the Name field of the person receiving the email notification
- 4. Select Search
- 5. Locate person's name from the Search Results
- 6. Select the box under **To**, **CC** or **BCC**
- 7. Select **Add to Recipient Lis**t, this will add the person's name in the appropriate field for the recipient list
- 8. Select OK

Lecture 1: Approve P-Card Transactions

After selecting ok, the page will return to the main notify page to complete the email notification.

| Type names or en<br>Click LOOKUP RE | nail addresses in the To, CC, or BCC fields, using a semi-colon as a separator.<br>ECIPIENT to search for a name. Click DELIVERY OPTIONS to view or change the method of the send. |  |
|-------------------------------------|----------------------------------------------------------------------------------------------------|--|
| Notification De                     | tails Lookup Recipient                                                                                                    |  |
| To:                                 | Manjarres,Karen M/T0140285                                                                                                    |  |
| CC:                                 | Delivery Options                                                                                                    |  |
| BCC:                                |                                                                                                    |  |
| Priority:                           | <b>`</b>                                                                                                    |  |
| Subject:                            | <enter here="" subject=""></enter>                                                                                                    |  |
| Template:                           | Workflow Notification Priority: %NotificationPriority                                                                                                    |  |
| Message:                            |                                                                                                    |  |

- 9. Enter the following data to send email to the user being notified
  - b. Priority:
  - c. Subject:
  - d. Message:
- 10. Select **OK**
- 11. Email will be sent to user.

|               | Lesson 3: Training Activity 1                                                                                                    |
|---------------|----------------------------------------------------------------------------------------------------|
| Demonstration | The Instructor will now demonstrate how to execute the business process through the INFORMS training environment.                                                                                  |
|               |                                                                                                    |
| Scenario      | The P-Card transactions were reviewed and approved by the department.                                                                                                    |
|               |                                                                                                    |
| Instructions  | This activity is will be performed individually; you must complete it on your classroom workstation using the INFORMS training environment. Your Instructor will tell you how to log into INFORMS. |
|               | You will determine how to perform the activity by following the data sheet, and by using the training materials as reference tools.                                                                |
|               | There are Instructors in the room to assist if you have questions.                                                                                                    |

## **Lesson 3: Training Exercise**

Debrief

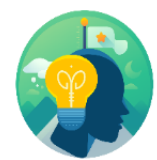

1. Is the Department verification (Approval) required on P-Card transactions?

2. Can the Approver notify the P-Card holder/Reconciler of any discrepancies in INFORMS?

3. True/False: Department Approver approves the transaction by changing the status to Staged?

4. Should the Approver change the status to verified if the transaction is rejected?

Objectives Achieved Now that you have completed the Approve P-Card Transactions lesson, you should be able to:

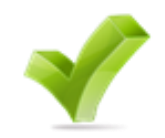

• Approve P-Card Transactions

#### Module 3: Course Summary

Objectives Achieved Congratulations! You have completed the Load and Manage P-Card Transactions course. You now should be able to:

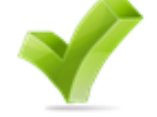

- Recognize the INFORMS P-Card capabilities
- Review and Reconcile P-Card Transactions
- Dispute P-Card Transactions
- Approve P-Card Transactions

The Procurement Card (P-Card) feature supports credit card purchases, to include emergency purchases, travel airfare made by card-holding employees. This does not by-pass any procurement policy and or procedures. It combines the ease and speed of charge cards with the high information content of paperless-based systems, which is useful in both auditing and accounting.

No changes have been made to the current P-Card policies and Procedures, compliance with the P-Card Policy and Procedures manual, and AO-3-35, Purchasing Card Program.

Next Steps Now that you have completed the course, please make sure to complete the following tasks:

- Course assessment (tests your knowledge of the content)
- Course evaluation (collects course feedback)
- Log off your workstation

#### **Reference Materials**

Reference Materials

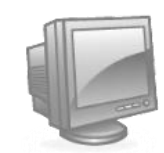

If there are any questions about any of the topics presented in this course, use the following resources:

www.miamidade.gov/informs

#### User Productivity Kits (Available on the INFORMS Training Webpage):

- Review and Reconcile P-Card Transactions
- Dispute P-Card Transactions
- Approve P-Card Transactions

# Glossary

Key Terms

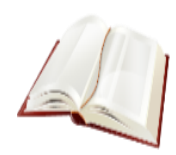

The following key terms are used in this course:

| Term                                    | Definition                                                                                                    |
|-----------------------------------------|----------------------------------------------------------------------------------------------------|
| Card Issuer                             | The Card Issuer is the Banking Institution that issues the P-Card (Bank of America, BOA)                                                                             |
| Proxy                                   | Proxy is the setup needed for anyone to have the authority to handle transactions for a specific credit card.                                                        |
| P-Card Reconciler                       | The Reconciler is responsible for reconciling, disputing, and updating information and attaching supporting documentation in their P-Card transactions.              |
| Transaction<br>amount                   | Transaction Amount is the amount charged to a credit card and posted to the monthly statement                                                                        |
| Departments                             | Business Unit (Processing Department)                                                                                                    |
| Financial<br>Structure                  | Chartfields, previously known as index codes, sub-objects                                                                                                    |
| P-Card Reviewer                         | The Reviewer can inquire and run queries on P-Card related transactions                                                                                              |
| P-Card Approver                         | Department P-Card Approver is responsible for reviewing transactions reconciled by the employees and approves them.                                                  |
| Central P-Card<br>Compliance<br>Officer | Central Finance P-Card Compliance Officer reviews the department approved P-Card transactions and verifies them for completion and approves transactions for payout. |